# Conexão adequada do QuickVPN com WRV210 no Windows 7

## Objetivo

O QuickVPN é uma maneira fácil de configurar o software VPN em um computador remoto ou laptop com um nome de usuário e senha simples. Isso ajudará a acessar redes com segurança com base no dispositivo usado. Este artigo explica como conectar corretamente o QuickVPN no Windows 7 com um roteador WRV210 Wireless-G VPN.

Note: Verifique se o software QuickVPN está instalado no Windows.

## Dispositivos aplicáveis

WRV210

## Configuração do QuickVPN

Etapa 1. No Windows 7, escolha **Iniciar > Painel de Controle > Sistema e Segurança > Firewall**. A página *Firewall* é aberta:

#### Help protect your computer with Windows Firewall

Windows Firewall can help prevent hackers or malicious software from gaining access to your computer through the Internet or a network.

How does a firewall help protect my computer?

What are network locations?

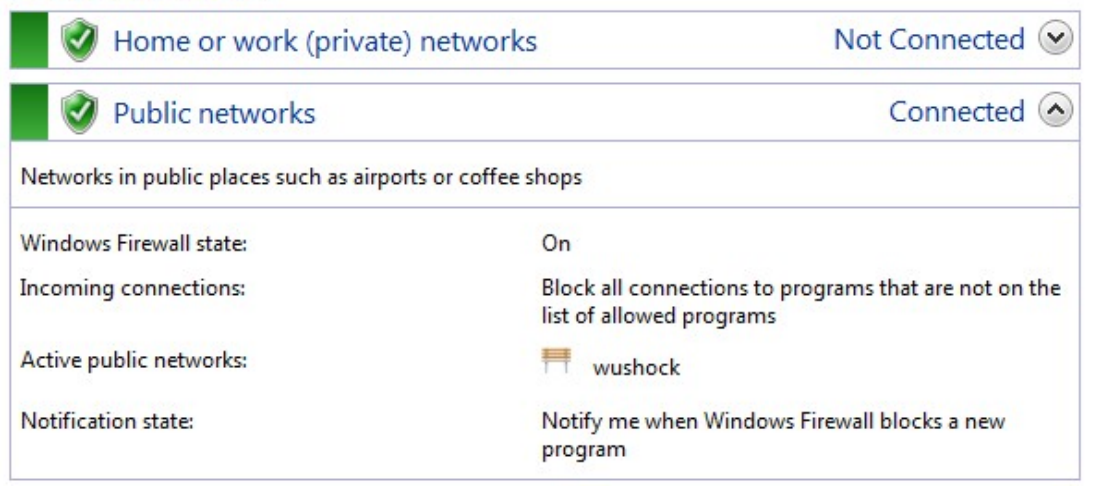

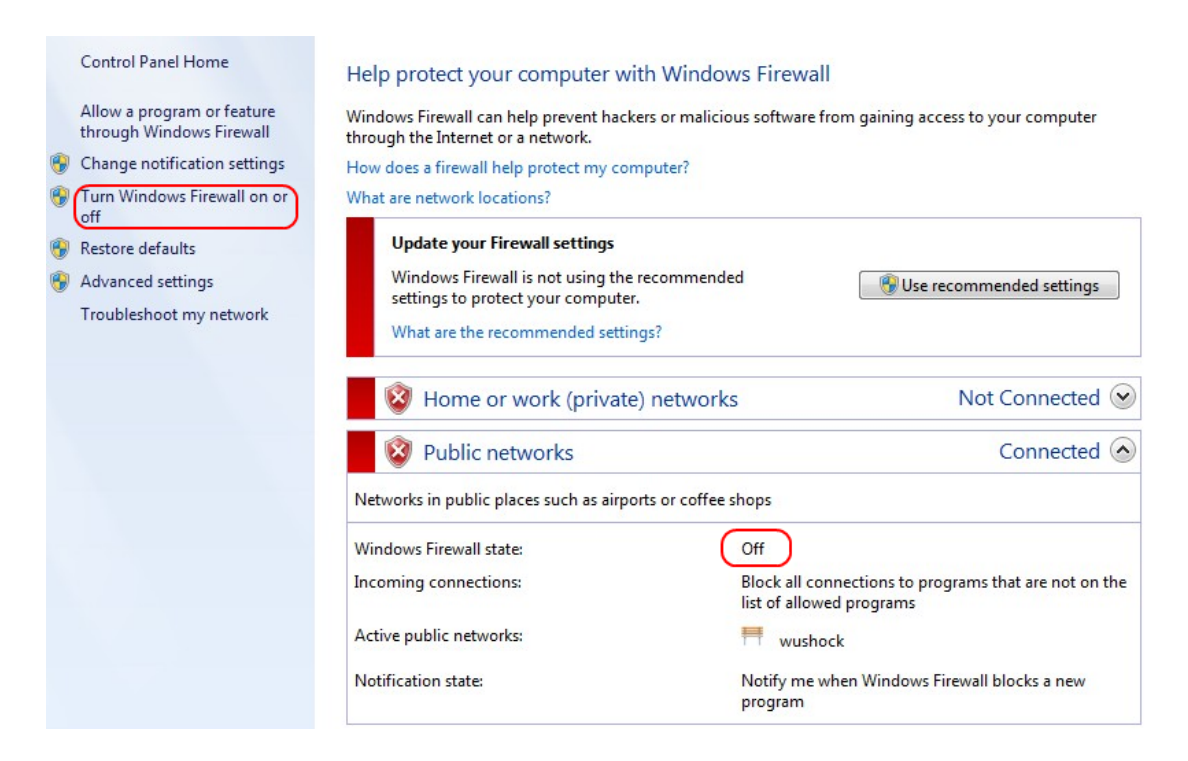

Etapa 2. Se o Firewall do Windows estiver desativado, clique em Ligar ou desligar o Firewall do Windows e a página *Personalização do Firewall* abrirá:

#### Customize settings for each type of network

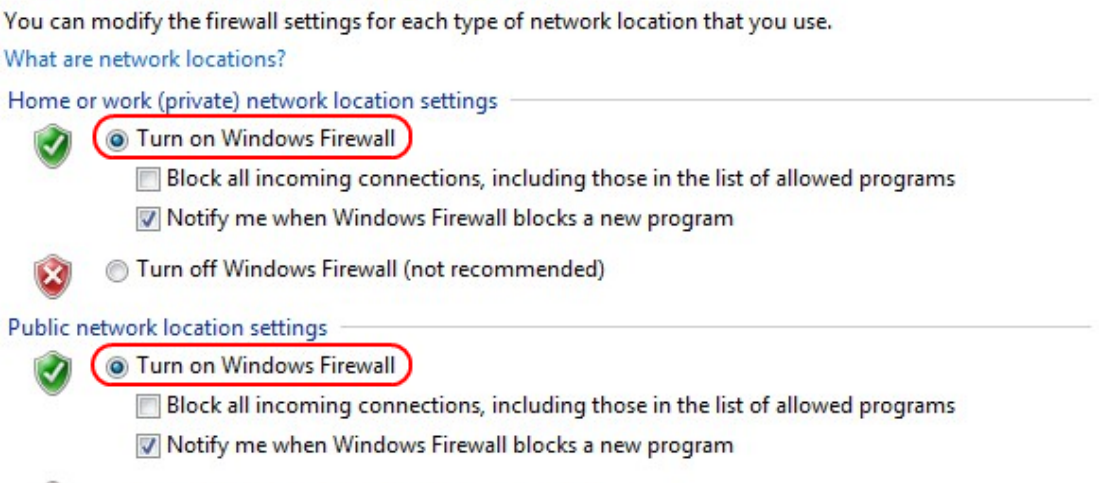

Turn off Windows Firewall (not recommended)

Etapa 3. Clique em **Ativar o Firewall do Windows** na área de definições de rede e clique em **OK**.

#### Help protect your computer with Windows Firewall

Windows Firewall can help prevent hackers or malicious software from gaining access to your computer through the Internet or a network.

How does a firewall help protect my computer?

What are network locations?

| 🛛 🥑 Home or work (private) netwo                  | orks Not Connected 😔                                                              |
|---------------------------------------------------|-----------------------------------------------------------------------------------|
| 🔮 Public networks                                 | Connected 📀                                                                       |
| Networks in public places such as airports or cof | fee shops                                                                         |
| Windows Firewall state:                           | On                                                                                |
| Incoming connections:                             | Block all connections to programs that are not on the<br>list of allowed programs |
| Active public networks:                           | wushock                                                                           |
| Notification state:                               | Notify me when Windows Firewall blocks a new<br>program                           |

Note: O campo Estado do Firewall do Windows na página Firewall agora será exibido On.

Etapa 4. No Windows 7, escolha Iniciar > Painel de Controle > Sistema e Segurança > Windows Update. A página *Windows Update* é aberta:

### Windows Update

|                         | No important updates available |                                                      |                                    |  |  |
|-------------------------|--------------------------------|------------------------------------------------------|------------------------------------|--|--|
|                         | 1 optional upda                | te is available                                      | No updates are currently selected. |  |  |
| Most recent che         | ck for updates:                | Today at 10:52 AM                                    |                                    |  |  |
| Updates were installed: |                                | Today at 3:00 AM. View update history                |                                    |  |  |
| You receive updates:    |                                | For Windows and other products from Microsoft Update |                                    |  |  |
| Find out more           | about free soft                | ware from Microsof                                   | t Update. Click here for details.  |  |  |

Etapa 5. Verifique se o Windows está atualizado. Se não atualizar o Windows.

|   | r                                                                | 7 |
|---|------------------------------------------------------------------|---|
|   | Programs (5)                                                     |   |
|   | Services                                                         |   |
|   | le Component Services                                            |   |
|   | 🛇 Octoshape Streaming Services                                   |   |
|   | services                                                         |   |
|   | Control Panel (5)                                                |   |
|   | 🗟 View local services                                            |   |
|   | 📑 Manage Information Cards that are used to log on to online ser |   |
|   | 📑 Windows CardSpace                                              |   |
|   | 🕎 Allow remote access to your computer                           |   |
| 1 |                                                                  |   |

## Etapa 6. Digite **Serviços** na caixa de pesquisa disponível no menu **Iniciar**.

| IPsec Policy Agent                                                                                                    | Name                                                                                                    | Description                                                                                                    | Status                                                                                                    | Startup Type                                                                                                    | Log On As                                                                                                    |
|----------------------------------------------------------------------------------------------------|----------------------------------------------------------------------------------------------------|----------------------------------------------------------------------------------------------------|----------------------------------------------------------------------------------------------------|----------------------------------------------------------------------------------------------------|----------------------------------------------------------------------------------------------------|
| Stop the service<br>Restart the service<br>Description:<br>Internet Protocol security (IPsec)<br>supports network-level peer<br>authentication, data origin<br>authentication, data integrity, data<br>confidentiality (encryption), and<br>replay protection. This service<br>enforces IPsec policies created<br>through the IP Security Policies snap-<br>in or the command-line tool "netsh<br>ipsec". If you stop this service, you<br>may experience network connectivity<br>issues if your policy requires that<br>connections use IPsec. Also, remote<br>management of Windows Firewall is<br>not available when this service is<br>stopped. | Group Policy Client<br>Health Key and Ce<br>HomeGroup Liste<br>HomeGroup Provi<br>Human Interface<br>IKE and AuthIP IPs<br>Intel(R) Centrino(<br>Intel(R) Managem<br>Intel(R) Managem<br>Intel(R) PROSet/W<br>Intel(R) PROSet/W<br>Intel(R) PROSet/W<br>Intel® Centrino®<br>Intel® Centrino®<br>Interactive Service<br>Interactive Service<br>Internet Connecti<br>IP Helper<br>Policy Agent<br>KtmRm for Distrib<br>Link-Layer Topolo<br>Media Center Exte | The service<br>Provides X.5<br>Makes local<br>Performs ne<br>Enables gen<br>The IKEEXT<br>Manages th<br>Allows appli<br>Intel(R) Ma<br>Manages th<br>Provides re<br>Provides re<br>Provides ne<br>Provides ne<br>Provides tu<br>iPod hardw<br>Internet Pro<br>Coordinates<br>Creates a N<br>Allows Med | Started<br>Started<br>Started<br>Started<br>Started<br>Started<br>Started<br>Started<br>Started<br>Started<br>Started<br>Started | Automatic<br>Manual<br>Manual<br>Manual<br>Automatic<br>Automatic<br>Automatic (D<br>Automatic (D<br>Automatic<br>Automatic<br>Automatic<br>Automatic<br>Manual<br>Manual<br>Manual<br>Manual<br>Manual<br>Disabled | Local Syste<br>Local Syste<br>Local Syste<br>Local Service<br>Local Syste<br>Local Syste<br>Network S |

\*

111

| Passo | 7. | Clique en | Serviços | sea | janela | Serviços | será | aberta: |
|-------|----|-----------|----------|-----|--------|----------|------|---------|
|       |    |           |          |     |        |          |      |         |

| Services (Local)                                                                                                    |                                                             |                                            |         |                               |                                           |   |
|----------------------------------------------------------------------------------------------------|-------------------------------------------------------------|--------------------------------------------|---------|-------------------------------|-------------------------------------------|---|
| IPsec Policy Agent                                                                                                    | Name                                                        | Description                                | Status  | Startup Type                  | Log On As                                 | * |
| Stop the service<br>Restart the service                                                                                    | Group Policy Client<br>Health Key and Ce<br>HomeGroup Liste | The service<br>Provides X.5<br>Makes local | Started | Automatic<br>Manual<br>Manual | Local Syste<br>Local Syste<br>Local Syste |   |
| Description:                                                                                                    | HomeGroup Provi                                             | Enables gen                                | Started | Manual                        | Local Service                             |   |
| Internet Protocol security (IPsec)<br>supports network-level peer                                                          | KE and AuthIP IPs                                           | The IKEEXT                                 | Started | Automatic                     | Local Syste                               | = |
| authentication, data origin                                                                                                | 🖳 Intel(R) Centrino(                                        | Manages th                                 | Started | Automatic                     | Local Syste                               |   |
| authentication, data integrity, data                                                                                       | 🥋 Intel(R) Managem                                          | Allows appli                               | Started | Automatic (D                  | Local Syste                               |   |
| confidentiality (encryption), and                                                                                          | 🎑 Intel(R) Managem                                          | Intel(R) Ma                                | Started | Automatic (D                  | Local Syste                               |   |
| enforces IPsec policies created                                                                                            | 🔍 Intel(R) PROSet/W                                         | Manages th                                 | Started | Automatic                     | Local Syste                               |   |
| through the IP Security Policies snap-                                                                                     | 🔍 Intel(R) PROSet/W                                         | Provides re                                | Started | Automatic                     | Local Syste                               |   |
| in or the command-line tool "netsh                                                                                         | 🔍 Intel® Centrino®                                          |                                            | Started | Automatic                     | Local Syste                               |   |
| ipsec". If you stop this service, you                                                                                      | Interactive Service                                         | Enables use                                |         | Manual                        | Local Syste                               |   |
| issues if your policy requires that                                                                                        | Internet Connecti                                           | Provides ne                                |         | Manual                        | Local Syste)                              | J |
| connections use IPsec. Also, remote<br>management of Windows Firewall is<br>not available when this service is<br>stopped. | 🔍 IP Helper                                                 | Provides tu                                | Started | Automatic                     | Local Syste                               |   |
|                                                                                                    | 🔍 iPod Service                                              | iPod hardw                                 | Started | Manual                        | Local Syste                               |   |
|                                                                                                    | IPsec Policy Agent                                          | Internet Pro                               | Started | Manual                        | Network S                                 |   |
|                                                                                                    | 🧟 KtmRm for Distrib                                         | Coordinates                                |         | Manual                        | Network S                                 |   |
|                                                                                                    | 🔍 Link-Layer Topolo                                         | Creates a N                                |         | Manual                        | Local Service                             |   |
|                                                                                                    | Media Center Exte                                           | Allows Med                                 |         | Disabled                      | Local Service                             | - |
|                                                                                                    | •                                                           |                                            |         |                               | Þ                                         |   |

Etapa 8. Clique com o botão direito do mouse nos serviços apropriados e escolha **Iniciar** ou **Parar** para iniciar ou encerrar o serviço na janela *Serviços*.

| Etapa 9. | Ligar | ao Cliente | Quick\ | /PN. |
|----------|-------|------------|--------|------|
|----------|-------|------------|--------|------|

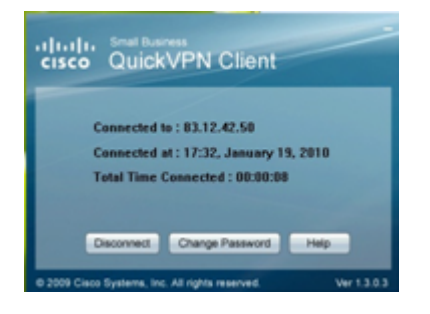

Etapa 10. A janela pop-up QuickVPN Client é exibida com as seguintes informações:

Conectado a — Especifique o IP de destino ao qual o QuickVPN está conectado.

Conectado em — Especifique a hora e a data em que o QuickVPN está conectado ao roteador.

Total Time Connected (Tempo total conectado) — Especifique o tempo total gasto conectado ao QuickVPN.

**Note:** O IP de destino no exemplo atual do Roteador WRV210 é 83.12.42.50. O IP de destino pode ser diferente para diferentes usuários.